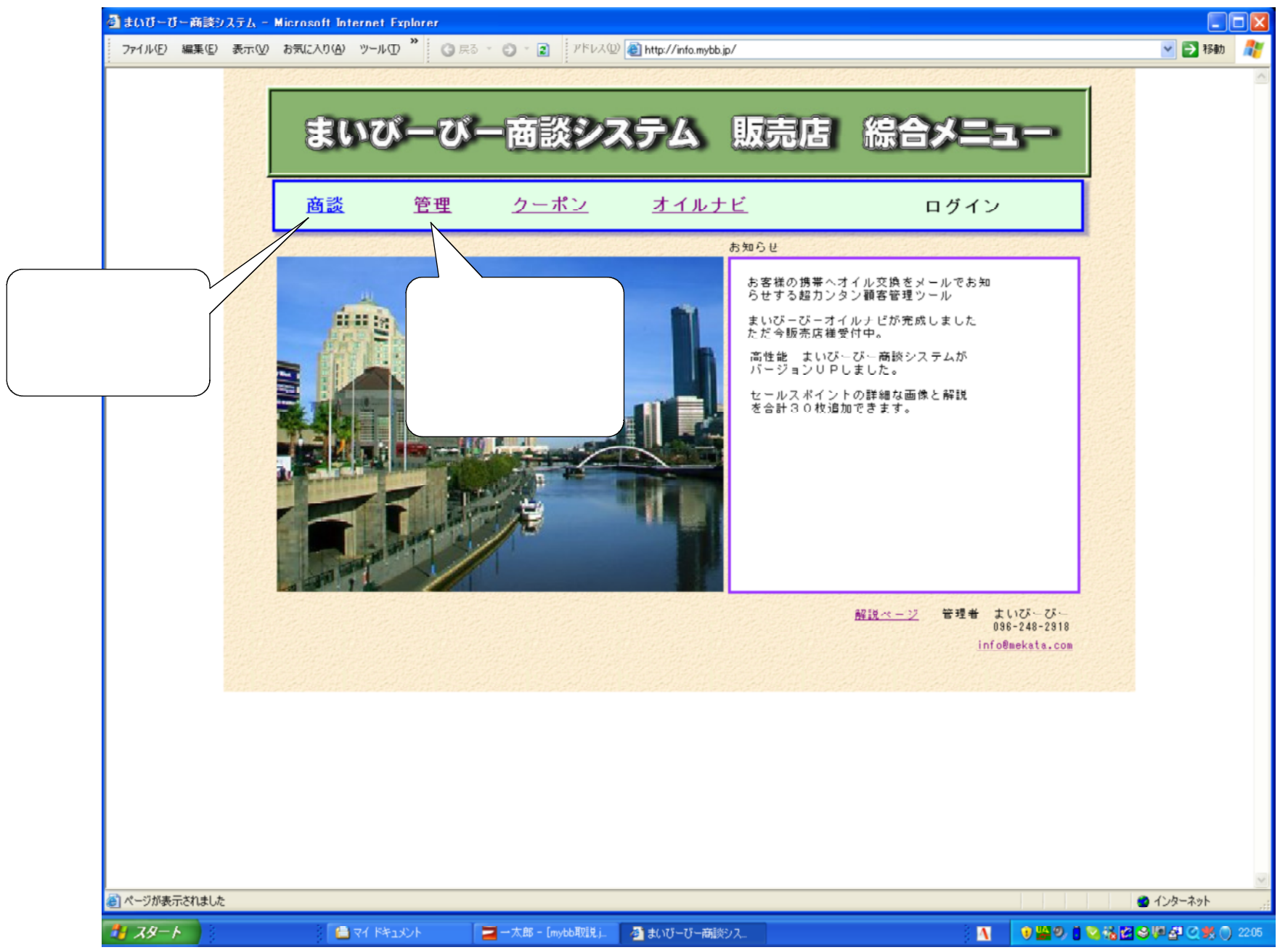

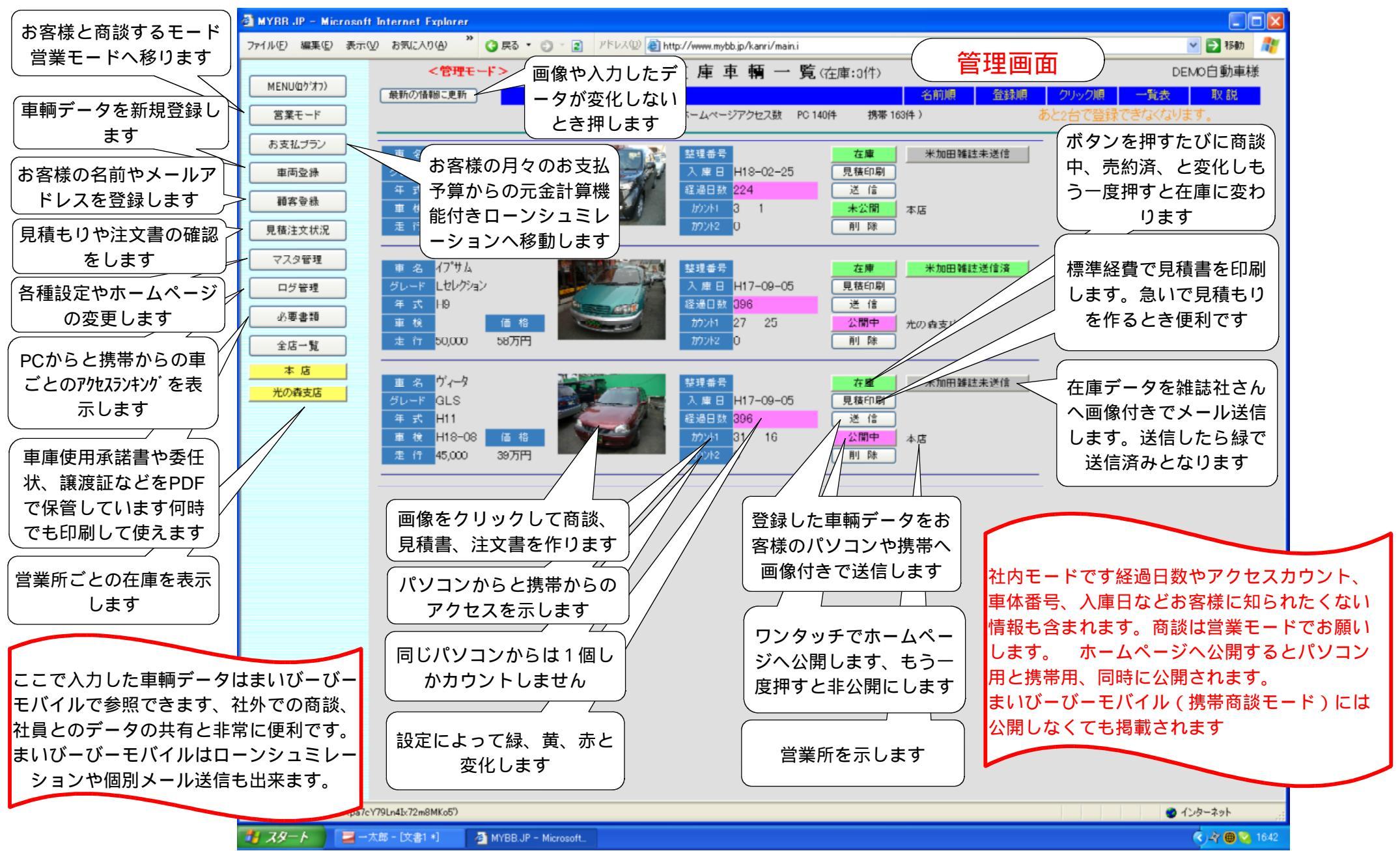

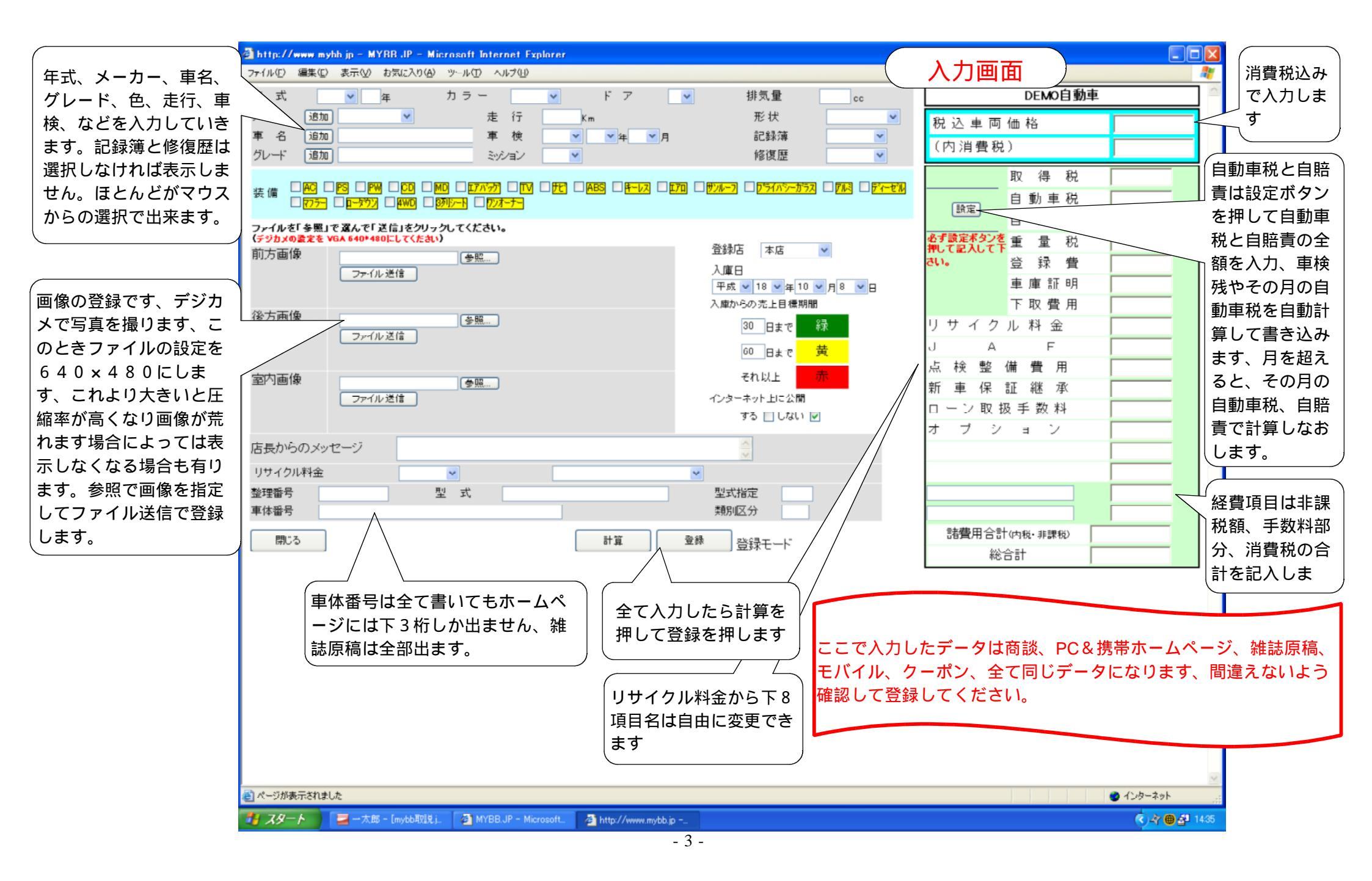

| 💁 http://myhhjp = MYRB.JP = Microsoft Internet Explorer<br>- ファイル(F) 編集(E) 表示(V) わ気に入り(A) ツール(F) ヘルブ(D) | 詳細画面登録                                             |
|----------------------------------------------------------------------------------------------------|----------------------------------------------------|
| 年式     H10年     色     桁7小     排気量     2000cc       メーカー     マツダ     走行     56,000km     ドア     4        | DEMO自動車 DEMO自動車樣 DEMO自動車樣 DEMO自動車樣                 |
| 車名     フレンディー     車検     形状     ミハン1BOX       グレード     ホワイトスヘ*シャル     ミッション     FAT     記録簿有 修復歴無       | 祝 込 単 両 価格 450000 一號 収認<br>(内消費税) 21429 録できなくなります。 |
| 装備 AG PS PW CD E7パップ 55イバシーガラス 3列シート                                                                    | 取得税 0                                              |
|                                                                                                    |                                                    |
| IVA R Mancle                                                                                            | 目時貢 30680                                          |
|                                                                                                    | 重量税 50400                                          |
|                                                                                                    | 登録 費 25000                                         |
|                                                                                                    | 車庫証明 18000                                         |
|                                                                                                    | 下取費用 10000                                         |
|                                                                                                    | リサイクル科金 12350                                      |
|                                                                                                    |                                                    |
|                                                                                                    | 点 校 整 備 賀 用 15000                                  |
|                                                                                                    |                                                    |
|                                                                                                    |                                                    |
|                                                                                                    |                                                    |
| 店長からのメッセージ カーテン、ブライバシーガラスDEMO車輛です                                                                       | 0                                                  |
| リサイクル料金 委託済み 別途お預かりします                                                                                  |                                                    |
| 整理番号 型 式 型式指定                                                                                           |                                                    |
| 里体 番号 類別区分                                                                                              |                                                    |
| 問いろ お支払いブラン 見接 詳細画像 デジンの訂正 全領訂正をした後は 計算                                                                 |                                                    |
| 107000 05スルマンジン たい a++9回回は 727 べいお上 必ず計算本的を押して下さい。 01年                                                  |                                                    |
|                                                                                                    |                                                    |
|                                                                                                    |                                                    |
|                                                                                                    |                                                    |
|                                                                                                    |                                                    |
|                                                                                                    |                                                    |
|                                                                                                    |                                                    |
|                                                                                                    |                                                    |
|                                                                                                    | <b>v</b>                                           |
|                                                                                                    | 🍘 インターネット 🔐 🔮 インターネット 🔐                            |
| 🛃 スタート 📑 マイドキュメント 🔁 一太郎 - [mybb. 🗿 まいびーび - 商談. 🗿 MYBB.J                                                 | IP - Micr 🗿 http://mybb.jp                         |

| 🗿 http://mybb.jp = MYRR.JP = Microsoft Internet Explorer                                                                                                    |                                       | I I I I I I I I I I I I I I I I I I I |
|----------------------------------------------------------------------------------------------------|---------------------------------------|---------------------------------------|
| ジャイル(E) 編集(E) 表示(V) お気に入り(A) ツール(E) ヘルプ(E)                                                                                                    | A                                     | _ = = ×                               |
| 年式 平成 💌 10 年 カラー 朷仆 💌 ドア 4 💌 排気量 2000 cc                                                                                                    | DEMO自動車                               |                                       |
| メーカー 追加 マクダ 💌 走行 56000 Km 形状 ミハシ1DOX 🛩 税 込 調                                                                                                    | 車 両 価 格 <b>450000</b>                 |                                       |
| 車 名 週加 フレンプィー 単 検 ♥ ♥年 ♥月 記録簿 記録簿有♥ (内 消)                                                                                                    | 费税) 21429                             | <ul> <li>部品の挿入</li> <li>語</li> </ul>  |
| グレード [追加] おりイトスヘジャル ミッション FAT V 修復歴 修復歴無 V                                                                                                    |                                       |                                       |
|                                                                                                    | 取得税 0                                 | > Ø() Q2                              |
| 表 <sup>16</sup><br><u> 万万</u> □<br><u> 万万</u> □<br><u> </u><br><u> 万万</u> □<br><u> </u><br><u> </u> <u> </u> | 自動車税 16400                            |                                       |
| ファイルを「参照」で選んで「送信」をクリックしてください。                                                                                                    | 1 1 1 1 1 1 1 1 1 1 1 1 1 1 1 1 1 1 1 |                                       |
| (デジカメの設定を VGA 640+480にしてください)<br>前方面後 登録店 本店 ▼ を押して記                                                                                                    | 30 重量税 50400                          | ۳ ۵۵۵ <sup>۳</sup>                    |
| 1355日は 「一日本 「「「「」」「「」」「「」」「「」」「「」」「「」」「」」「「」」「」」「」」                                                                                                    | 登録費 25000                             |                                       |
| 平成 ∨ 19 ∨ 年 10 ∨ 月 4 ∨ 日                                                                                                    | 車庫証明 18000                            |                                       |
|                                                                                                    | 下取費用 10000                            |                                       |
|                                                                                                    | 1 クル科金   12350                        |                                       |
|                                                                                                    | ▲ ► 0                                 | E ME <sup>⊥</sup>                     |
| 室内画像  参照  参照  それ以上 赤  それ  、 、 、 、 、 、 、 、 、 、 、 、 、 、 、 、 、                                                                                                    |                                       |                                       |
|                                                                                                    |                                       |                                       |
|                                                                                                    |                                       | ・大きさを合わせるのに <sup>■</sup>              |
| 店長からのメッセージ カーテン、ブライバシーガラスDEMO車輛です                                                                                                    |                                       |                                       |
| リ サ イ ク ル 料 金 委託済み ▼ 別途お預かりします ▼                                                                                                    | 0                                     |                                       |
| 整理番号 型 式 型式指定                                                                                                    | 0                                     |                                       |
| 車体番号 類別区分                                                                                                    | 0                                     |                                       |
| R5 詳細画像 計算 まき込み 元データの書きかえ中 金額可正をした後は 諸費用台                                                                                                    | 合計(内税·非課税) 177830                     |                                       |
|                                                                                                    | 総合計 627830                            |                                       |
|                                                                                                    |                                       |                                       |
|                                                                                                    |                                       |                                       |
|                                                                                                    |                                       |                                       |
| 新規登録または元データの訂正画面                                                                                                    |                                       |                                       |
| から詳細画面を押す                                                                                                    |                                       |                                       |
|                                                                                                    |                                       |                                       |
|                                                                                                    |                                       |                                       |
|                                                                                                    |                                       |                                       |
|                                                                                                    |                                       |                                       |
|                                                                                                    | Albertal.                             | ×                                     |
|                                                                                                    | <ul> <li>1ンダーネット</li> </ul>           |                                       |
| 🚰 スタート 🧧 マイドキュメント 🔤 一太郎 - [mybb 🗿 まいびーびー商談 🗿 MYBB JP - Micr 🤌                                                                                                    | 🛃 http://mybb.jp – 🛛 🚺 🥑 🗳 🧐          | 🛚 🛯 🖓 🖉 🎯 🖗 🊰 🔇 🛒 🔵 2215              |

| 🗿 http://mybh.jp - MYBB.JP - Microsoft Interne 🗿 http://mybb.jp - MYBB.JP - Mi | crosoft Internet Explorer                                                                                                    |          | _ 🗆 🗙     |                                |                    |
|--------------------------------------------------------------------------------|----------------------------------------------------------------------------------------------------|----------|-----------|--------------------------------|--------------------|
| · ファイル(E) 編集(E) 表示(V) お気に入り(A) ツール(E)                                          |                                                                                                    | <u>~</u> | 27        | _ 8 ×                          |                    |
| 年式 平成 ▼ 10 年 カラー 村/化                                                           |                                                                                                    |          | <u>^</u>  |                                |                    |
| メーカー 追加 マツダ 💌 走                                                                | 4                                                                                                    | <u>v</u> | 450000    |                                |                    |
| 車 名 通加 フレンディー 車                                                                | 画像                                                                                                    |          | 21429     | ・部品の挿入                         |                    |
| クレード [追加] 村71トスヘジャル ミッシュ                                                       |                                                                                                    | (参照)     |           |                                |                    |
| ± (# ♥ MG ♥ PS ♥ PW ♥ CD ■ MD ♥ 127/13                                         |                                                                                                    |          | 0         |                                |                    |
|                                                                                | 画像11                                                                                                    |          | 16400     |                                |                    |
| ファイルを「参照」で選んで「送信」をクリックしてくださ                                                    | コメント                                                                                                    |          | 30680     |                                |                    |
| 前方画像                                                                           |                                                                                                    | _        | 50400     |                                |                    |
| 削除) ファイル送信                                                                     |                                                                                                    |          | 25000     |                                |                    |
|                                                                                |                                                                                                    | ~        | 18000     |                                |                    |
| 後方画像                                                                           | 西像                                                                                                    |          | 10000     |                                |                    |
| 削除 ファイル送信                                                                      | and a second second sec | 参照       | 12330     |                                |                    |
|                                                                                | [削除] 登録]                                                                                                    |          | 15000     |                                |                    |
| 室内画像 愛照                                                                        | 画像12                                                                                                    |          | 13000     |                                |                    |
| (削除) ファイル 送信                                                                   |                                                                                                    |          | 0         |                                |                    |
|                                                                                | リアジージー夏も快速                                                                                                    |          | 0         | ・大きさを合わせるのに 🧧<br>ッド)を表示できます。 🧿 |                    |
| 店長からのメッセージ カーテン、ブライバシー                                                         |                                                                                                    |          | 0         |                                |                    |
| リサイクル料金委託済みマ                                                                   |                                                                                                    |          | 0         |                                |                    |
| 整理番号 型式                                                                        | 百角 画像                                                                                                    |          | 0         |                                |                    |
| 車体番号                                                                           | ARI 194                                                                                                    | 参照       | 0         |                                |                    |
|                                                                                | 削除 登錄                                                                                                    |          | 177830    |                                |                    |
|                                                                                | 画像13                                                                                                    |          | 627830    |                                |                    |
|                                                                                |                                                                                                    |          |           |                                |                    |
|                                                                                | リアスポイラー組み込みストゥ<br>ンプ&バックミラー                                                                                                    | ップラ 🛆    |           | 写直の解説です わか                     | いけもつ               |
|                                                                                |                                                                                                    |          |           | 当兵の府航です、わか<br>察に書きましょう こ       | ーーで                |
|                                                                                | ÷                                                                                                    |          |           | 学に首とよりより、 と<br>の古りいたとか (2)切    | . こ て i<br>「 聿 の ī |
|                                                                                | T/4                                                                                                    | <u> </u> | ーノい       | リ又払い力とか、 休証<br>じた 発想し ナナ       | 「言の」               |
| N STAR                                                                         |                                                                                                    | 参照       | 像なる       | とも豆球しまり。                       |                    |
| 100                                                                            | 削除  登録                                                                                                    |          |           |                                |                    |
|                                                                                | - 枠追加 開Uる                                                                                                    |          |           |                                |                    |
|                                                                                |                                                                                                    | ~        | 画像を打      | 指定して登録を押しま                     | す                  |
| 枠を追加します、最大30枚まで                                                                | 追                                                                                                    | 9-ネット 🦼  |           |                                |                    |
| ar - ジが表示されました<br>加が出来ます                                                       |                                                                                                    |          | インターネット   | #                              |                    |
| スタート コー太郎 - [mybb取説,]                                                          | 🧭 4 Internet Explorer 🔹                                                                                                    |          | A 🧕 📲 🥺 🖠 | S 👬 🛃 🕹 🖗 🖉 🔇 🛒 🔿 2218         |                    |

| 🕘 http://myhh.jp = MYRR.JP = Microsoft Internet Explorer                                                                                                    |                                          |
|----------------------------------------------------------------------------------------------------|------------------------------------------|
| : ファイル(E) 編集(E) 表示(M) お気に入り(A) ツール(D) ヘルブ(H)                                                                                                    |                                          |
| 年式 平成 🛛 10 年 カラー 村仆 💙 ドア 4 🛩 排気量 2000 cc                                                                                                    | DEMO自動車                                  |
| メーカー 追加 マッダ 💌 走行 56000 km 形状 ミニパシ1 DOX 🛩                                                                                                    | 税 込 車 両 価 格 450000                       |
| 車 名 追加 フレンディー 車 検 ♥ ♥ 年 ♥ 月 記録簿 記録簿有♥                                                                                                    | (内当弗刊) 01400 部品の挿入 目                     |
| グレード 追加 村7 仆スヘジャル ミッション FAT V 修復歴 修復歴無 V                                                                                                    |                                          |
|                                                                                                    | 取得税 0 ♀ @() ♀ ♀                          |
| <sup>3</sup> <sup>2</sup> <sup>3</sup> <sup>10</sup> <sup>10</sup> <sup>10</sup> <sup>10</sup> <sup>10</sup> <sup>10</sup> <sup>10</sup> <sup>10</sup>                                                                                                    | <u>自動車税</u> 16400 ] ▷ △ 및 Q 3            |
| ファイルを「参照」で選んで「送信」をクリックしてください。                                                                                                    | 自賠責 30680 ) ⊛ ⊛ ⇔ ⇔ ♀                    |
| (デジカメの要定を VGA 640+480にしてくたれい)<br>前方面後                                                                                                    | &す該定≭タン<br>を押して記入し 重量税 50400 ♪ ほ ದ ಧ ಥ ル |
|                                                                                                    | て下さい。登録費 25000 作                         |
| 平成 → 19 → 年10 → 月4 → 日                                                                                                    | 車庫証明 18000 🗋 🖾 💆 🕅                       |
| 後方面像 入庫からの売上目標期間                                                                                                    | 下取費用 10000                               |
| Impact 1         Impact 2         Impact 2 | リサイクル料金 12350 12350 枚                    |
|                                                                                                    |                                          |
| 室内画像 それ以上 赤                                                                                                    |                                          |
| 削除) ファイル 送信                                                                                                    |                                          |
|                                                                                                    |                                          |
|                                                                                                    |                                          |
|                                                                                                    |                                          |
|                                                                                                    |                                          |
| 車体番号 類別区分                                                                                                    |                                          |
|                                                                                                    | 諸費用合計(内税·非課税) 177830                     |
|                                                                                                    | 総合計 627830                               |
|                                                                                                    |                                          |
|                                                                                                    |                                          |
|                                                                                                    |                                          |
| すべて終わったら書き込みを押して                                                                                                    |                                          |
| ください                                                                                                    |                                          |
|                                                                                                    |                                          |
|                                                                                                    |                                          |
|                                                                                                    |                                          |
|                                                                                                    |                                          |
|                                                                                                    | ×                                        |
|                                                                                                    | 🔮 ۲۷۶ーネット                                |
| 🛃 スタート 📑 マイドキュメント 🔁 一太郎 - [mybb取説], 😂 3 Internet Explorer 🔹                                                                                                    | ▲ 0 월 0 1 3 1 2 2 2 6                    |

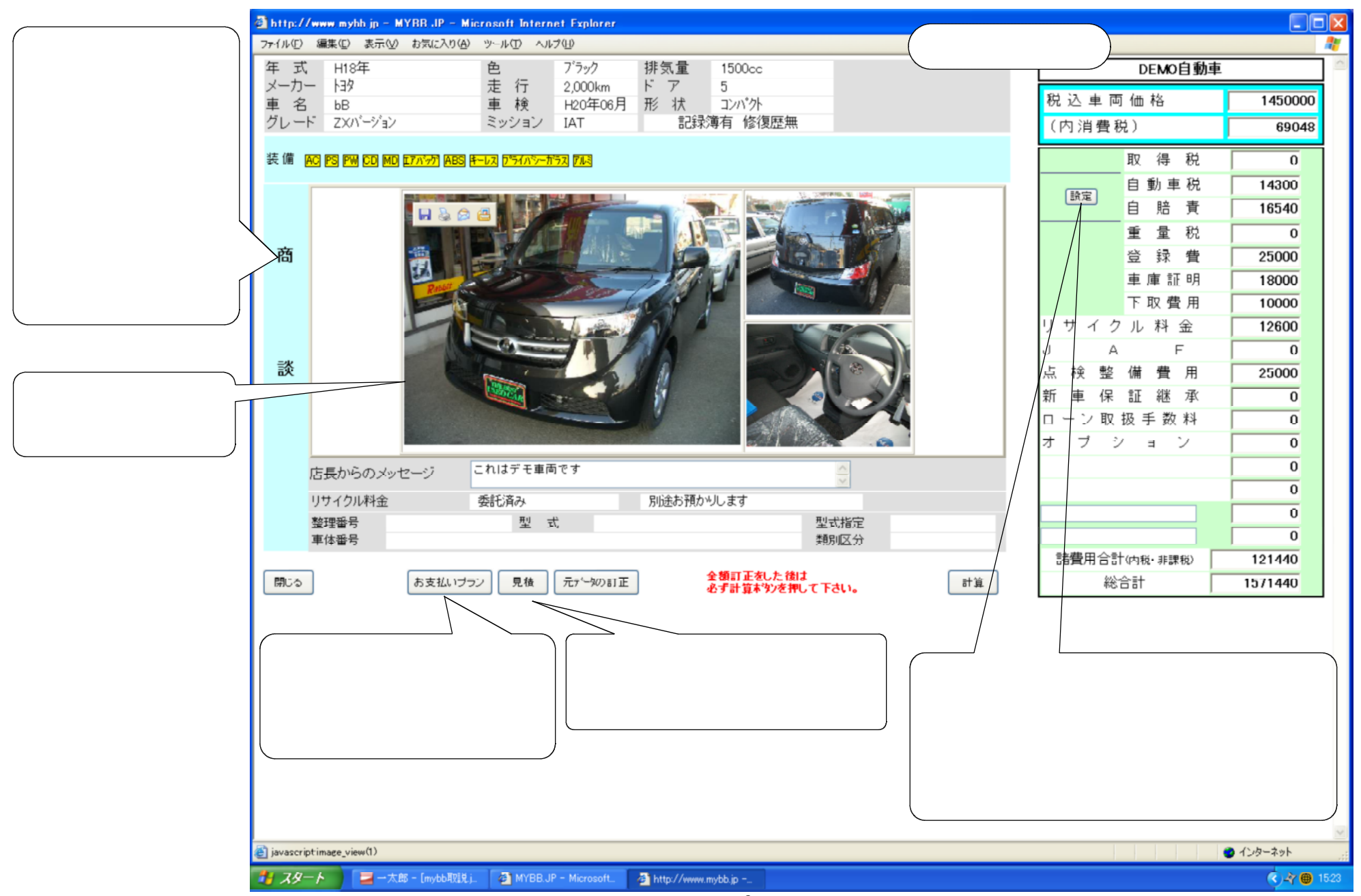

|                             | 🗿 http://www.my          | h jp - MYBB JP - Micr    | osoft Internet Exp | plorer                                          |                       |                       |                      | \            |                          |      |
|-----------------------------|--------------------------|--------------------------|--------------------|-------------------------------------------------|-----------------------|-----------------------|----------------------|--------------|--------------------------|------|
| お客様の月々のお支払い                 | ファイル(E) 編集(E)            | 表示(型) お気に入り(A)           | ツール(① ヘルプ(世)       |                                                 | +>++++                | -8=>.                 | お支払い画面               |              | 2000 C                   |      |
| 予算から金利を除いた元<br>今年計算します。 ロビナ | 日々のお古せい顔も                |                          | 実用半二令もいこと士         | +/ 加水=+首                                        | の文払い                  | ノフノ                   |                      | 見積少          | - 開Uる                    | ~    |
| 金を計算しまり、回し文                 | 月々のの反抗い朝の                |                          | 割販元金のつの文           | 1571440円                                        | クレジット会社               | 77°57.6.5             | 金利を設定                | 、クレジット会社     | で微妙に違う金                  |      |
| 払いて回数を変えると向                 | ポーナフ類                    | 80000                    | ボーナス額              |                                                 |                       |                       | 利でもOKで               | です、金利の名前は    | はわかりやすい                  |      |
|                             |                          |                          |                    |                                                 |                       |                       | 名前に変更                | 可能です。(アプラ    | ZA等)                     | )    |
|                             | サビット                     | 制成一个                     | ブラン                | レロカ スキップ ■                                      | 如同                    | 毎日                    | 手動對公類                | お古灯絵苑        |                          | -    |
|                             | Х 1Ъі≌іеХ                | 音PA儿亚                    | 1 2 ×1             | 「ムロ」の文字を見ていていていていていていていていていていていていていていていていていていてい | 1/11⊡1                | #1                    |                      | 07 X 1545 AP |                          |      |
| 月々3万円、ボーナス8                 | 60                       | 255,152 <del>m</del>     |                    | 60 10                                           | 267,297円              | 266,800円              | 29,857 <del>m</del>  | [            | 1,601,297 <del>m</del>   |      |
| 万円の支払いで36回で                 | 120                      | 502,124 <mark>円</mark>   |                    | 120 20                                          | 135,783 <b>म</b>      | 135,600 <b>円</b>      | 55,943 <del>m</del>  |              | 1,627,383 <mark>円</mark> |      |
| は141万、48回では                 | 180                      | 741,303 <del>m</del>     |                    | 180 30                                          | 92,869円               | 91,800 <del>m</del>   | 82,029 <del>m</del>  |              | 1,653,469 <mark>円</mark> |      |
| 182万円の車が買える 🔾               | 240                      | 972,780 <mark>円</mark>   |                    | 240 40                                          | 70,026 <mark>円</mark> | 70,000 <mark>m</mark> | 108,586円             |              | 1,680,026 <mark>円</mark> |      |
| 事を計算しています。                  | 300                      | 1,196,943 H              |                    | 300 50                                          | 59,540р               | 56,800m               | 135,300m             |              | 1,706,740µ               |      |
|                             | 36回                      | 1,413,811                |                    | 360 60                                          | 50,426                | 48,100                | 162,486              |              | 1,733,926 🛱              |      |
|                             | 42回                      | 1.623.840                |                    | 420 70                                          | 43,369                | 41,900                | 189.829              |              | 1.761.269                |      |
|                             | 4.80                     | 1 827 286 m              |                    |                                                 | 40.370                | 37 200                | 217.330m             |              | 1 788 770                |      |
| この逆算フログラムを使っ                |                          | 1,027,200 H              |                    |                                                 |                       |                       |                      |              | 1,766,770                |      |
| 各様の『ホンイ』を闻さ出                | U, 540                   | 2,024,046                |                    |                                                 | <u>30,941</u> 円       | <u>33,600</u> 円       | 245,301              |              | 1,816,741 円              |      |
| 本初の冏談を進めま9。                 | 600                      | 2,214,650 <sub>H</sub>   |                    |                                                 | 33,570 <b>H</b>       | 30,700 <b>µ</b>       | 273,430рд            |              | 1,844,870р               |      |
| キリバーバーモバイルでも                | 66回<br>計笛                | 2,399,127 m              |                    | 660 110                                         | 33,813 pg             | 28,300 m              | 301,873 m            |              | 1,873,313 m              |      |
| できますのでお客様のちょ                | <sup>Ⅲ</sup> # 72回<br>つと | 2,577,873 <mark>円</mark> |                    | 720 120                                         | 27,513 <b>म</b>       | 26,400                | 330,473 <del>m</del> |              | 1,901,913 <mark>円</mark> |      |
| した雑談の中から本物の商                | ジンで読を                    |                          |                    |                                                 |                       |                       |                      |              |                          |      |
| 見つけます。                      |                          |                          | $\sim$             |                                                 |                       |                       |                      |              |                          |      |
|                             |                          | にチェックをノ                  |                    |                                                 |                       |                       | 全ての計算が1画             | 面で確認できるの     | で、お客様がこの                 | の画面だ |
|                             | nz                       | と見積書に転調                  | 3   計算し1           | た結果のボーナ                                         | スの比率が                 | 50~6                  | で決定しやすい!             | 1            |                          |      |
|                             | でき                       | ます。                      |                    | 場合は黄色、6                                         | 0%以上は                 | 赤で示さ                  | これを使って、い             | くら払えば買える     | のだろうの不安を                 | をなくし |
|                             |                          |                          | ノーれます、             | 、モハイルの場合                                        | 言は二用と                 | 四用で表                  | これなら買える              | の決断を早めます     |                          |      |
|                             |                          |                          |                    | 9。                                              |                       |                       | まいびーびーモバ             | イルでもほぼ同じ     | 事が出来ます。                  |      |
|                             |                          |                          |                    |                                                 |                       |                       |                      |              |                          |      |
|                             | ,<br>を して、               | た                        |                    |                                                 |                       |                       |                      |              | ・インターネット                 |      |
|                             | 🦺 X&-F                   | 📕 一太郎 - [mybb取説.j_       | MYBB.JP - Micr     | rosoft. 🗿 http://www.myl                        | ob.jp 👌 http          | x//www.mybb.jp        |                      |              | 🔇 🖓 📵 1542               |      |

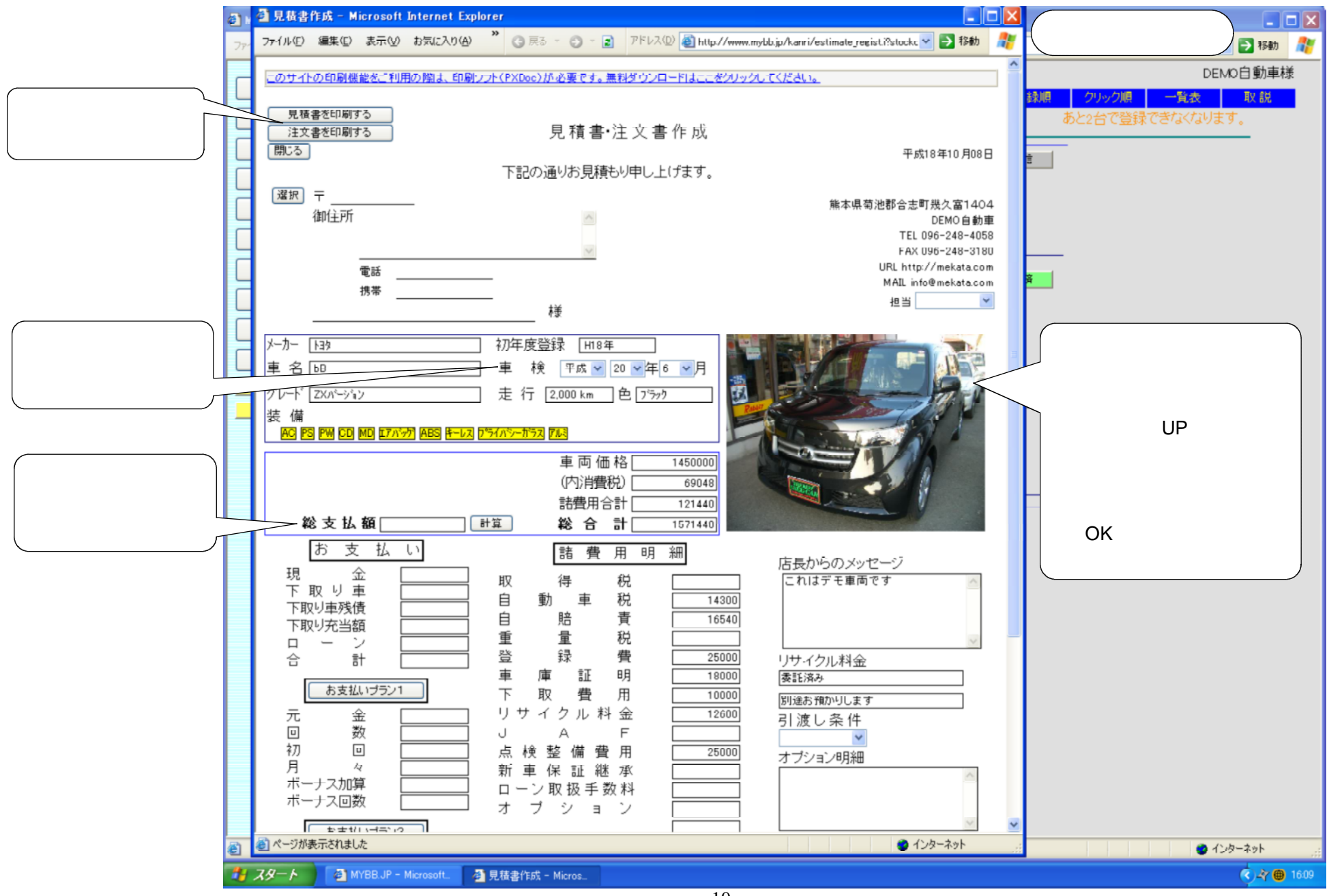

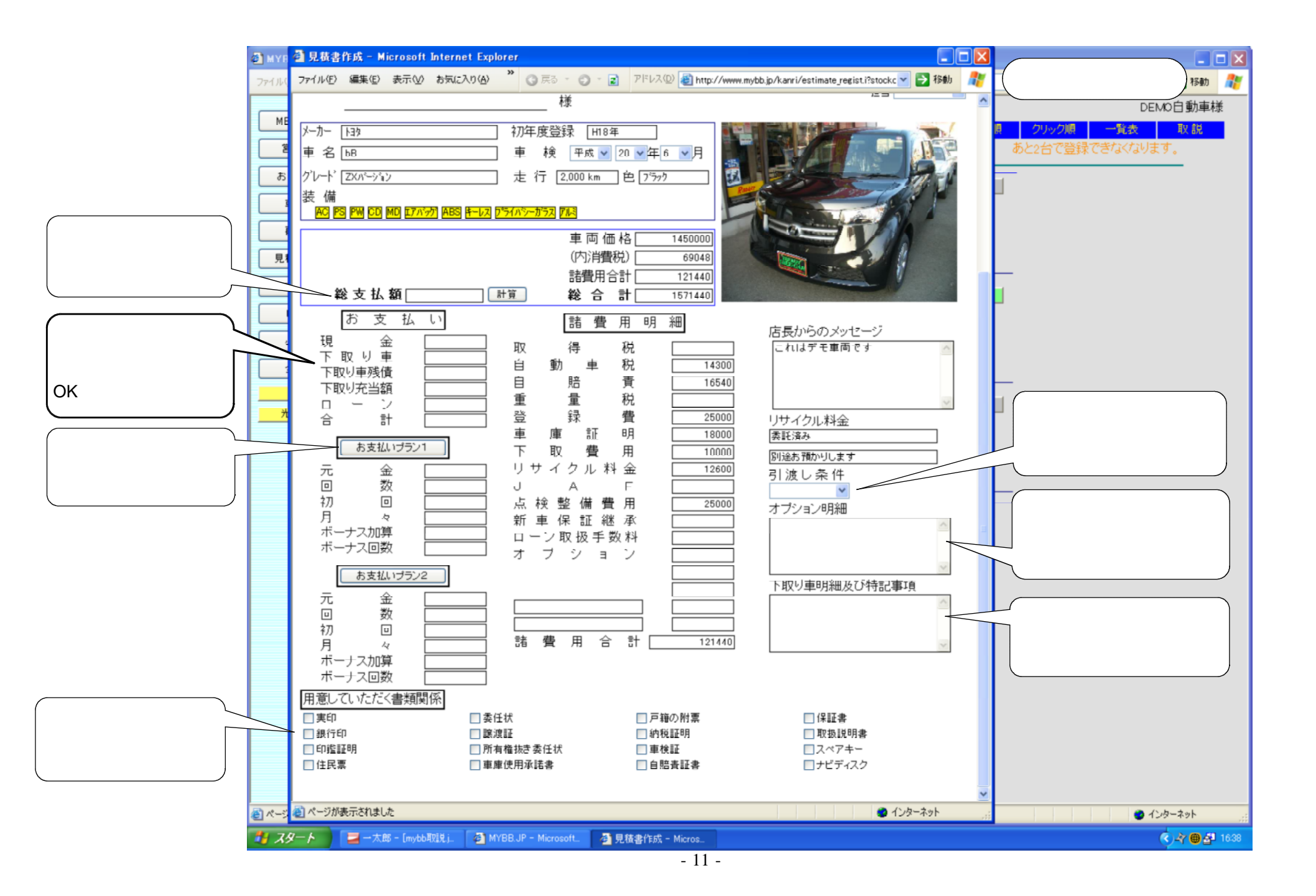

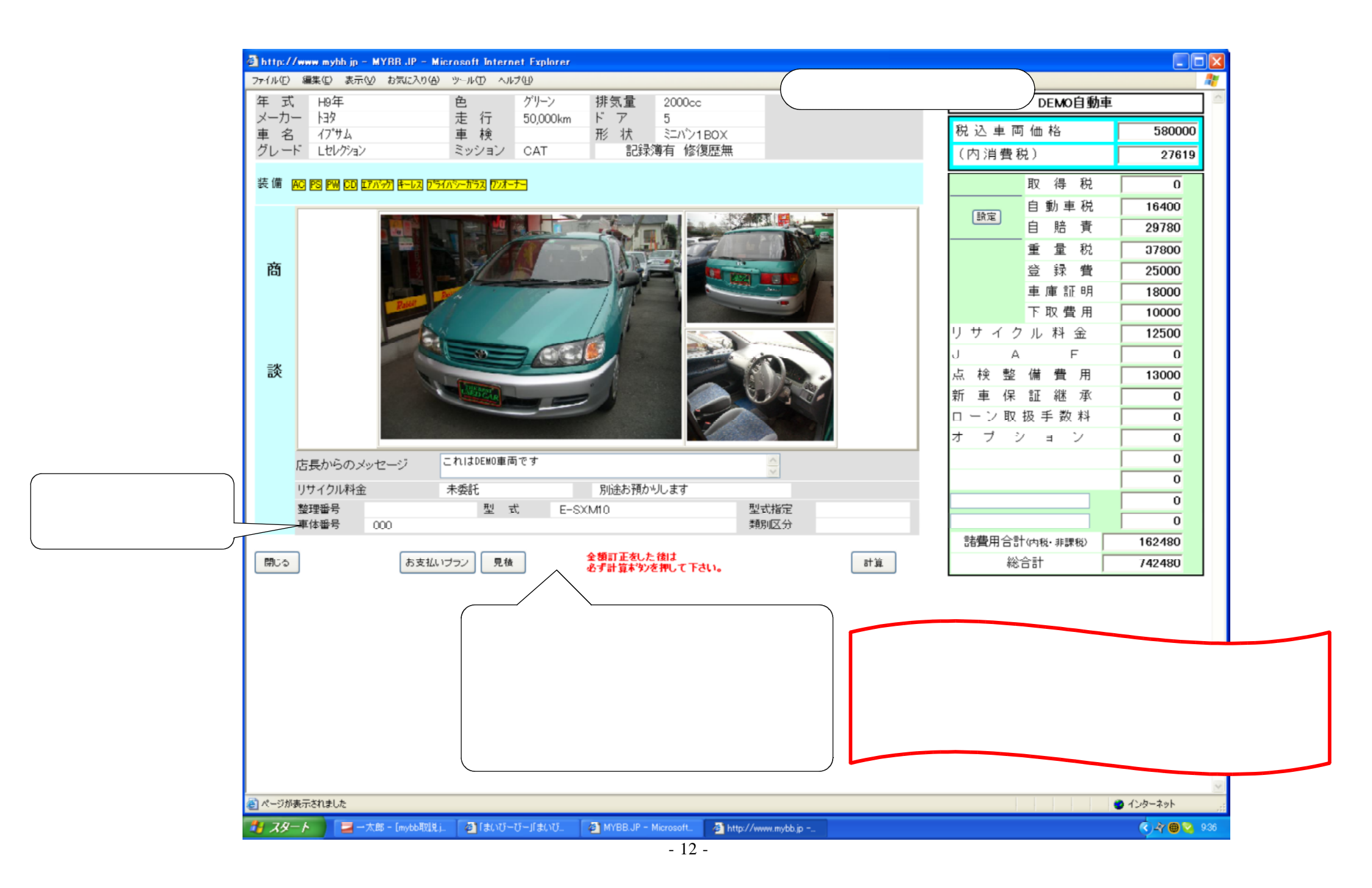

| MYRR .IP - Microsoft Internet Explore | er               |                                           |                           |
|---------------------------------------|------------------|-------------------------------------------|---------------------------|
| ファイル(E) 編集(E) 表示(V) お気に入り(A)          | " 🔇 戻る 🔹 🔘 💈     | アドレス(1) 🕘 http://www.mybb.jp/kanri/main.i | イホームページ設定画面 📃 🖬 🌌 🌆       |
|                                       |                  | マスタ管 理                                    |                           |
| MENU(ロケ*オフ)                           | 設定変更 QRコード       | メールアドレス変更 パスワード変更 在庫一覧確認                  | 諸費用名登録 雑誌社登録 担当者登録 ローン手数料 |
| 営業モード                                 |                  | 初期設定変更                                    |                           |
| お支払ブラン                                |                  |                                           |                           |
| 車両登録                                  | TT/6-23-53       |                                           |                           |
| 顧客登録                                  | 回1家豆环            | ファイルを「参照」で違んで「送信」をクリックしてください。             |                           |
| 見積注文状況                                | ホームページ           | http://mekata.com                         |                           |
|                                       | カウンター            | 012345 012845 7 =0552855                  |                           |
| 4X3ET                                 | 管举办委             | ☑ 新車 ☑ 中古車 ☑ 車槍 ☑ 鈑金 ☑ 保険 ☑ 質取 ☑ 用品 ☑     | 7-7-7                     |
| パソコン用です 🛛 🗎                           | 8·제이상            |                                           |                           |
|                                       | 営業時間             | AM9:00~PM8:00                             | 携帯用です                     |
| 全店一覧                                  | 定休日              | 火曜日                                       |                           |
| 本 店                                   | A 15 7 //-       | ビ 車検 ビ 鈑金 ビ 買取 ビ 保険                       |                           |
| 光の森支店                                 | 谷裡ナ約             |                                           |                           |
| G JUZ                                 | 予約番号             |                                           |                           |
|                                       |                  | <br>ただいま高価買い取り中!!                         | <u>A</u>                  |
|                                       | コメント             |                                           | ~                         |
|                                       |                  |                                           |                           |
|                                       |                  | 中止して戻る 更新                                 |                           |
|                                       |                  |                                           |                           |
|                                       |                  |                                           |                           |
|                                       |                  |                                           |                           |
|                                       |                  |                                           |                           |
|                                       |                  |                                           |                           |
|                                       |                  |                                           |                           |
|                                       |                  |                                           |                           |
|                                       |                  |                                           |                           |
|                                       |                  |                                           |                           |
|                                       |                  |                                           |                           |
|                                       |                  |                                           |                           |
| 🕘 ページが表示されました                         |                  |                                           | インターネット                   |
| - スタート 🦉 MYBB.JP - Microsoft_         | 📕 — 太郎 - [mybb取説 | L .                                       | 🤹 🖧 😝 1407                |

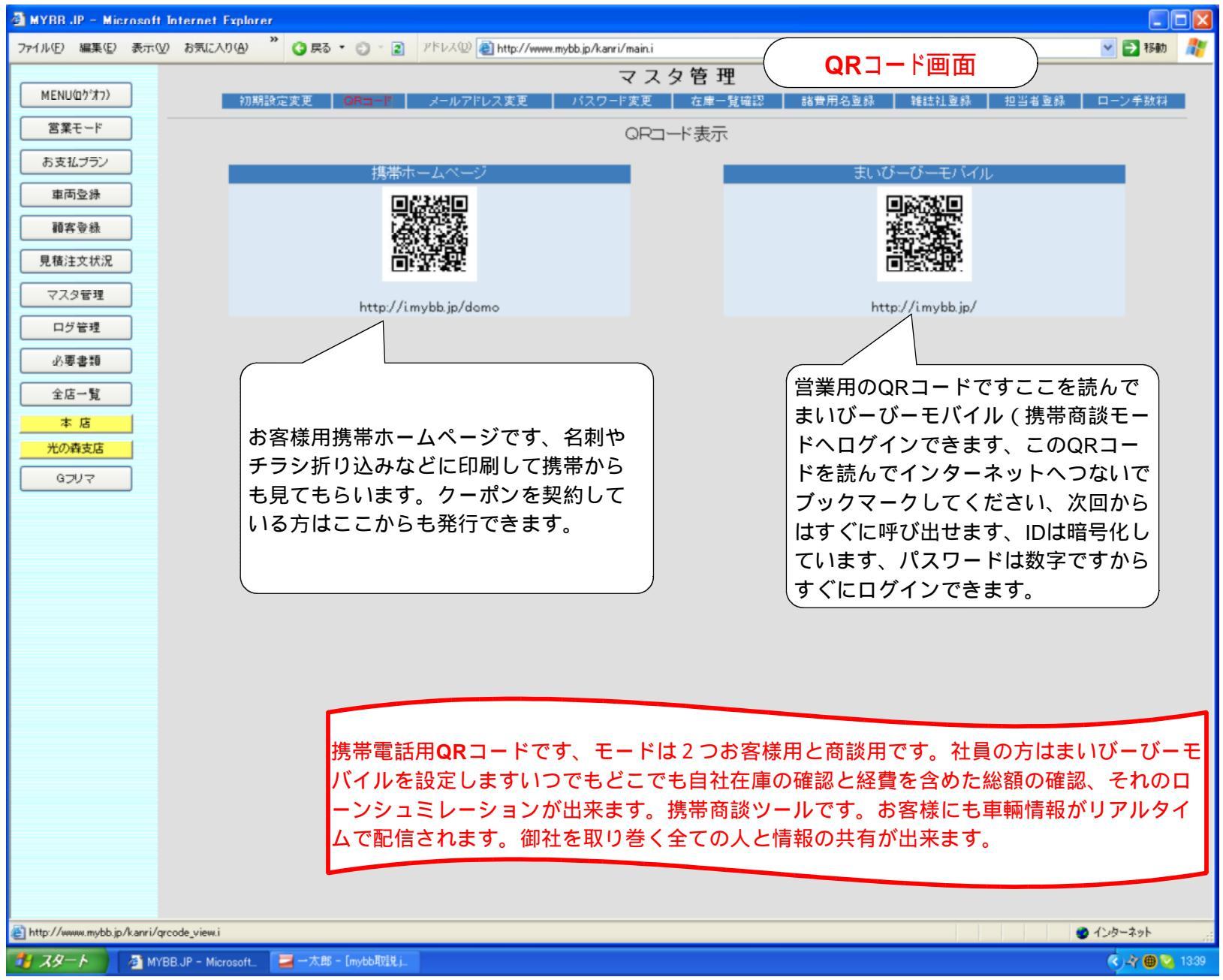

| 🗿 MYRR JP – Microsoft Internet Explorer   |                                                 |                             |
|-------------------------------------------|-------------------------------------------------|-----------------------------|
| ファイル(E) 編集(E) 表示(V) お気に入り(A) ※ ③ 戻る ・ (   | ) - 記 アドレス型 (を) http://www.mybb.jp/kanri/main.i | 🧹 メールアドレス設定画面 💽 🖻 🏧 🦓       |
|                                           | マスタ管 理                                          |                             |
| MENU(201977) 初期設定変更 QR                    | コード メールアドレス変更 パスワード変更 在庫一覧確認                    | 諸費用名登録 雑誌社登録 担当者登録 ローン手数料   |
| 営業モード                                     | メールアドレス変更                                       |                             |
| お支払ブラン                                    |                                                 |                             |
| 車両登録 進帯田1                                 | Intoemekata.com                                 |                             |
|                                           | me000002003@docomo.ne.jp                        |                             |
|                                           | ineccos cone docomone (p                        |                             |
| LU/LXIV/L                                 | 中止して戻る 更新                                       |                             |
| マスタ管理                                     |                                                 |                             |
| ログ管理                                      |                                                 |                             |
| 必要書類                                      |                                                 |                             |
| 全店一覧                                      |                                                 |                             |
| <u>本店</u>                                 |                                                 |                             |
| 光の森支店                                     |                                                 |                             |
| Gフリマ                                      |                                                 |                             |
|                                           |                                                 |                             |
|                                           |                                                 |                             |
|                                           |                                                 |                             |
|                                           |                                                 |                             |
|                                           |                                                 |                             |
|                                           |                                                 |                             |
|                                           |                                                 |                             |
|                                           |                                                 |                             |
|                                           |                                                 |                             |
|                                           | お客様からのメールを受信するメ                                 | ドレスを設定します、お客様からのメールは        |
|                                           | ここに設定した3つのアドレス全                                 | 部に送信されます。設定さらたら必ずテスト        |
|                                           | 送信してメールが来ることを確認                                 | しておいてください。携帯用はまいひーひー        |
|                                           | モバイルのリンクが有りますので                                 | そこからお気に入りへも登録できます。          |
|                                           |                                                 |                             |
|                                           | -                                               |                             |
| 🛃 http://www.mybb.jp/kanri/mailaddress.i  |                                                 | <ul> <li>インターネット</li> </ul> |
| 🛃 スタート 🔰 MYBB.JP - Microsoft. 📃 一太郎 - [my | 66려 <b>전</b> 1 년 j                              | ( J-Ý 📵 1414                |

| MYBB JP - Microsoft Internet Explorer        |                                                                                            |                             |
|----------------------------------------------|--------------------------------------------------------------------------------------------|-----------------------------|
| ファイル(E) 編集(E) 表示(V) お気(こ入り(A) 🎽 🌍 戻る 🔹 🔅     | アドレス型 創http://www.mybb.jp/kanri/main.i                                                     | 画面 🔡 🔁 🕬                    |
|                                              | マスタ管理                                                                                      |                             |
| MENOU// 4///<br>初期設定変更 QR:                   | コード メールアドレス変更 パスワード変更 在庫一覧確認 諸費用名登録 雑誌社登録                                                  | 担当者登録   ローン手数料              |
|                                              | 管理パスワード変更                                                                                  |                             |
| お支払ブラン                                       | 現在のバスワード                                                                                   |                             |
|                                              | 新しいバスワード                                                                                   |                             |
| 顧客登録                                         | 確認                                                                                         |                             |
| 見積注文状況                                       | 更新                                                                                         |                             |
| マスタ管理                                        |                                                                                            |                             |
| ログ管理                                         |                                                                                            |                             |
| 必要書類                                         | 現在のバスワード                                                                                   |                             |
| 全店一覧                                         |                                                                                            |                             |
| 本店                                           |                                                                                            |                             |
| <u>光の森支店</u>                                 | 更 新                                                                                        |                             |
| קעכם                                         | 中止して戻る                                                                                     |                             |
|                                              |                                                                                            |                             |
|                                              |                                                                                            |                             |
|                                              |                                                                                            |                             |
|                                              |                                                                                            |                             |
|                                              |                                                                                            |                             |
|                                              |                                                                                            |                             |
|                                              |                                                                                            |                             |
|                                              |                                                                                            |                             |
|                                              | 官理用ハスリートと宮美( 同談)用を別のハスリートに<br>第四は同じ物です。 営業用では高談だけで発気や測定は                                   | .出米より。呂美と携                  |
|                                              | 市田は回し初です。 呂耒田では 間 談 に ) で 豆 球 や 削 味 は<br>け 今 て 虫 本 ま す の で 公 け て い ま す 。 お 友 样 が 答 理 田 パ フ | 、西木よじん、 官珪田<br>ロードでログインオ    |
|                                              | るのを防ぎます。                                                                                   |                             |
|                                              |                                                                                            |                             |
|                                              |                                                                                            |                             |
| http://www.mybb.jp/kanri/password.i          |                                                                                            | <ul> <li>インターネット</li> </ul> |
| 🎽 スタート 🧧 MYBB.JP - Microsoft. 🛛 🚽 一太郎 - [myt | yedavit j                                                                                  | < 🗘 🖓 🔀 😋 1328              |

| 🗿 MYRR .IP – Microsoft Internet Explorer |                          |                              |                  |              |
|------------------------------------------|--------------------------|------------------------------|------------------|--------------|
| ファイル(E) 編集(E) 表示(V) お気に入り(A) ※ 🔇 戻る      | ・ 🕲 - 👔 - アドレス(型) 🕘 http | p://www.mybb.jp/kanri/main.i | ( 項日名変更画面        | 🔺 🔁 移動  🥂    |
|                                          |                          | マスタ管 理                       |                  |              |
| MENU(0かオ7) 初期設定変更                        | QRコード メールアドレス変           | (更 パスワード変更 左庫一覧確認)           | 諸費用名登録 雜誌社登録 担当者 | 登録 ローン手数料    |
| ドーチ業官                                    |                          | ᆊᆂᇚᇊᄼᇗᅆᆿ                     |                  |              |
| お支払ブラン                                   |                          | <b>活貨用冶豆</b> 球               | 「経費項目名の変更が」      |              |
| 車両登録                                     | 諸費用名1                    | リサイクル料金                      |                  |              |
| 「頭友登録」                                   | 諸費用名2                    | JAF                          |                  |              |
|                                          | 諸費用名3                    | 点検整備費用                       |                  |              |
| 見積注文状況                                   | 諸費用名4                    | 新車保証継承                       |                  |              |
| マスタ管理                                    | 諸費用名5                    | ローン取扱手数料                     |                  |              |
| 口グ管理                                     | 諸費用名6                    | オブション                        |                  |              |
| 必要書類                                     | 諸費用名7                    |                              |                  |              |
|                                          | 諸費用名8                    |                              |                  |              |
|                                          |                          | 中山で厚る「更新」                    |                  |              |
|                                          |                          |                              |                  |              |
|                                          |                          |                              |                  |              |
|                                          |                          |                              |                  |              |
|                                          |                          |                              |                  |              |
|                                          |                          |                              |                  |              |
|                                          |                          |                              |                  |              |
|                                          |                          |                              |                  |              |
|                                          |                          |                              |                  |              |
|                                          |                          |                              |                  |              |
|                                          |                          |                              |                  |              |
|                                          |                          |                              |                  |              |
|                                          |                          |                              |                  |              |
|                                          |                          |                              |                  |              |
|                                          |                          |                              |                  |              |
|                                          |                          |                              |                  |              |
|                                          |                          |                              |                  |              |
|                                          |                          |                              |                  |              |
|                                          |                          |                              |                  |              |
| ) http://www.mybb.jp/kanri/option.i      |                          |                              |                  | 🔮 インターネット 💦  |
| 🎒 スタート 🛛 🗿 MYBB.JP - Microsoft. 🛛 📃 一太郎  | ) — [mybb現現見].           |                              |                  | 🤄 🖓 📵 🗞 1323 |

| 🗿 MYRR JP – Microsoft Internet Expl | orer                             |                           |           |                                             |
|-------------------------------------|----------------------------------|---------------------------|-----------|---------------------------------------------|
| ファイル(E) 編集(E) 表示(V) お気に入り(A)        | ) * 😮 戻る 🔹 🗇 🔹 アドレス 🖉 http://www | .mybb.jp/kanri/main.i     | ×         | 🔁 移動 $~~~~~~~~~~~~~~~~~~~~~~~~~~~~~~~~~~~~$ |
|                                     |                                  | マスタ管 理                    |           |                                             |
| MENU(0)*/77)                        | D期設定変更 QRコード メールアドレス変更           | パスワード変更 左庫一覧確認 諸世         | 金利設定画面    | ン手数料                                        |
| るませート                               |                                  | ローン手数料一覧(登録:16件)          |           |                                             |
|                                     |                                  |                           | 次の1件      | _                                           |
| 単回立称                                | 表示番号 ローン名称                       | デフォル                      | •         |                                             |
| 蘭客登錄                                | 0 77*77.5.7                      |                           | 更新 削除     |                                             |
| 見積注文状況                              | 0 77"575                         |                           | [更新] [削除] |                                             |
|                                     | 8 77°57.6.5                      | 初期設定にチェック ――              | ☑ 更新 削除   |                                             |
|                                     | 9 77°57.5.9                      |                           | 更新 削除     |                                             |
| ログ管理                                | 10 77°575.5                      | Uzy                       | 更新 削除     |                                             |
| 必要書類                                | 11 77 77.4.8                     |                           | [更新] [削除] |                                             |
|                                     | 12 アプラス3.9                       |                           | 更新 削除     | =                                           |
| 至店一覧                                | 13 オリコ6.5                        |                           | 更新 削除     |                                             |
| 本店                                  | 14 オリコ5.5                        |                           | 更新 削除     |                                             |
| 光の森支店                               | 16 オリコ4.8                        |                           | 更新」「削除」   |                                             |
| GDU 7                               | 17 オリコ3.9                        |                           | 更新」削除     |                                             |
|                                     | 18 国内信販6.5                       |                           | 更新 削除     |                                             |
|                                     | 19 国内信販5.5                       |                           | 更新」削除     |                                             |
|                                     | 20 国内信販4.8                       |                           | 更新」(削除    |                                             |
|                                     | 21 国内信販3.9                       |                           | 更新」(削除)   |                                             |
|                                     | この番号を変えると並べる<br>順序を変えます          | 新規室枠<br>ここを押して新規登<br>録します |           |                                             |
| http://www.mybb.jp/k.anri/loan.i    |                                  |                           | 🔮 ADA     | ーネット                                        |
| 🛃 スタート 🛛 🗿 MYBB.JP - Microsof       | t.                               |                           | (         | ) 🖓 🌐 💊 1303                                |

| 🗿 MYRR JP – Microsof | t Internet Explorer              |                               |                            |                            |                        |                          |
|----------------------|----------------------------------|-------------------------------|----------------------------|----------------------------|------------------------|--------------------------|
| ファイル(E) 編集(E) 表示(    | 🖤 お気に入り(A) 🎽 🤇 戻る 🔹 💭 🔹          | アドレス(型) 🛃 http://www.mybb.jp/ | kanri/main.i               | 金利設定画                      |                        | 🔁 移動  🥂                  |
| MENU(ロケ*オフ)          | 名前はアプラ                           | スムとか                          | マスタ管理                      | キロク 20 23 からまた 1 20        |                        | ここを選                     |
| 営業モード                | に変えられま                           | ਰ<br>ਹ                        | ノー「えた」(江岸一見唯64) 0日)        | ⊐.777-727-34% ¥£6.∞.171-32 |                        |                          |
| おまれづうい               |                                  |                               | ローン手数料新規登録                 |                            |                        |                          |
|                      | ローン名称 <b>アフ<sup>*</sup>ラス7.5</b> | 実行                            | 電年利 7.5 アド                 | オンバタン <mark>アブラ</mark>     | ス等 🗸 証真                |                          |
| 中国空脉                 | /                                | 表示順番                          |                            | _                          |                        |                          |
| 顧客登録                 | 表示の順番を決め                         | 60                            | 2.2 半角夏                    |                            | フレジット모目表               | (                        |
| 見積注文状況               | ます                               | 120                           | 4.11 半角支 美賀牛               | 利を羊用で    ク<br>   σ         | )<br>0100円当たり          | <br> 計質ボタンを押す♪           |
| マスタ管理                |                                  | 18回                           | 6.04半角支 入力                 | $\int \sigma$              |                        | 計算//ショオ                  |
| ログ管理                 |                                  | 300                           | 9.98 半角英致入力                |                            | 戦がます。                  |                          |
| 必要書類                 |                                  | 360                           | 11.98 半角英数入力               | ~                          |                        |                          |
| 全店一覧                 |                                  | 420                           | 14.01 半角英数入力               |                            |                        |                          |
| 本店                   |                                  | 480                           | 16.06 半角英数入力               |                            |                        |                          |
| 光の森支店                | お支払いプランを開                        | 540                           | 18.13 半角英数入力               |                            |                        |                          |
| GJUR                 | いた特に最初に出て                        | 600                           | 20.23 半角英数入力               |                            |                        |                          |
|                      | くる金利にチェック                        | 660                           | 22.35 半角英数入力               | 金利表と照合                     | し間違いなければ               | 追加ボ                      |
|                      | を入れます                            | デフォルト選択 ロ                     | 24.49]半角英鼓入力               | ↓タンを押しま                    | す                      |                          |
|                      |                                  |                               |                            | 1                          |                        |                          |
|                      |                                  |                               |                            |                            |                        |                          |
| (                    |                                  |                               |                            |                            |                        |                          |
| このローンシュ              | ュミレーションではボーナ                     | スの月はボーナスと                     |                            |                            |                        |                          |
| 月払いが合計               | されて計算します、この計                     | 算方法を採用してい                     | 宝暦全利からスドオン                 | 全利を設定しま                    | オーカレジットヘオ              | にとって計質古法が                |
| るローン計算               | よすべてはは全て対応でき                     | ると思います、回数                     | 美員並利からアドオノ:<br>微妙に違います。 宝隆 | 並利で設定Uよ<br>®の全利実と昭≤        | 9、クレクッド云社<br>今して追加ボタンを | にようし計算力広か<br>畑してください。まし  |
| によう(金利)              | か遅つ計算も有りよりかそ)<br>別を入力して追加ずないを    | のとさは且接100                     | 違う提会け古 注回数0                | の並利役と照け                    | きして追加ホックを<br>きます ほとんどが | アプラス方式です。                |
|                      | Nを八月して追加ホタノを:<br>- こし、ションを使って計   | 仲してくたさい。                      | ーカー系は違うようで                 | す その場合で                    | きょう。ほこんこう              | テララスガムです。フ<br>全利を直接λ力する。 |
| した初日書任               | ユミレーショノを使うて言。<br>た合いません。 販売店様の   | 昇した紀未について                     | とにより計算できます。                |                            |                        |                          |
|                      |                                  |                               |                            |                            |                        |                          |
| <b>V</b> '°          |                                  |                               |                            |                            |                        |                          |
|                      |                                  |                               |                            |                            |                        |                          |
| ページが表示されました          |                                  |                               |                            |                            | S 125-                 | -ネット 🧮                   |
| 🏭 🔏 – K 🔰 🗿 M        | YBB.JP - Microsoft_              |                               |                            |                            | 9                      | -27 🌐 🔽 11:43            |

携帯用ホームページ

まいびーびーモバイル

管理モードで登録した車輌データの中で公開しているデ ータをお客様に紹介します。QRコードを名刺、チラ シ、折り込み、納品書などに印刷します、お客様は何時 でも最新情報にたどり着けます。クーポンを契約されて いる販売店様はこの情報がニュースとともにリアルタイ ムでお客様へ配信されます。 社員さんの携帯に設定します 管理モードで登録した車輛情報を全て確認できます。(ホ ームページに非公開も含めて)社内の整理番号、車体番 号、装備、走行キロ、車体価格、経費詳細、総合計、それ のローンシュミレーション、逆算プログラム、お客様への メール送信などが出来ます。 社内社外を問わず自社の在 庫を確認、商談、ローンシュミレーションが出来ます。

パソコン用ホームページ

管理モードで登録した車輌データの中で公開中のデータを 紹介します、現在ホームページをお持ちでない方はもちろ ん、お持ちの方も在庫一覧をここにリンクしてもらえばリ アルタイムで更新出来ます。携帯用のQRコードも掲載して います。

まいび-び-商談システムは最初に登録したデータをとことん使います。 同じデータを何回も書く必要は有りません、 社内では、車両管理、商談、見積もり、注文書印刷、モバイル、メール送信、複 数テーブル、待合室、営業所、営業所からの入力、展示会場での商談、 社外ではPC用携帯用ホームページ、雑誌原稿、クーポンと御社を取り巻く全て の社員様、お客様、ともデータを共有します。 このように まいびーびー商談システム は中古車屋さんのためにいつでも使え る商談ツールとして作りました。 これからも改良し便利に使いやすくバージョンUPしていきます、どうぞ宜しく お願いします。